messaggerie
 libri spa

 Via G. Verdi, 8
 20090 Assago (MI)

 tel. +39 02 457741
 fax +39 02 84406036

Caro Libraio,

tra gli obiettivi a cui Messaggerie Libri lavora con costanza c'è la **semplificazione del processo delle rese**, sia dal punto di vista logistico che da quello contabile.

Al fine di garantirvi una corretta e celere contabilizzazione delle rese è indispensabile l'applicazione di alcune piccole regole, in particolare per quanto riguarda la parte documentale.

I nostri Uffici e il numero verde (800 804 900) sono a vostra disposizione per eventuali chiarimenti.

### **RESE DA CONTO ASSOLUTO**

La modalità più semplice per effettuare le rese consiste nell'attivazione dell'applicazione **RESE DIGITAL** (*Nuovo Processo Rese*), presente sul portale Messaggerie Libri.

L'applicazione permette alla libreria di verificare in tempo reale la rendibilità di ogni titolo e nello stesso tempo semplifica l'autorizzazione da parte dell'Agente di riferimento, così da poter aver un ok (o una riserva motivata) nel momento stesso dell'inserimento della resa.

Inseriti i titoli, il sistema attiverà per ognuno di essi un sistema di "semafori" con i colori nero, giallo, verde:

- il nero indica che un titolo non è rendibile;
- il giallo che è rendibile previa autorizzazione manuale dell'agente (che potrebbe anche essere negata – semaforo rosso -);
- il verde che il titolo ha una pre-autorizzazione ad essere reso.

In questo modo ogni libraio può sapere subito come agire e quali saranno i tempi della resa. Il sistema è settato con una serie di parametri che permette di autorizzare in maniera automatica oltre il 90% dei casi in tempi molto rapidi.

Altri vantaggi importanti: il sistema è unico per tutte le reti di promozione, senza distinzione, il percorso della resa è tracciabile, titolo per titolo, in ogni sua fase, dall'inserimento nel sistema, all'arrivo a magazzino, alla lavorazione sino all'accredito. Se sei una libreria registrata al nostro portale, effettua il login e <u>clicca qui</u> per conoscere i dettagli del nuovo processo rese.

### Scarica qui il MANUALE D'ISTRUZIONI RESE DIGITAL

# Gruppo Messaggerie

Socio Unico - Capitale Sociale € 5.000.000,00 i.v. - R.E.A. MI 1027477 Registro Imprese di Milano e Codice Fiscale/P.IVA IT04640860153 Società soggetta all'attività di Direzione e Coordinamento di EmmeEffe Libri S.p.A.

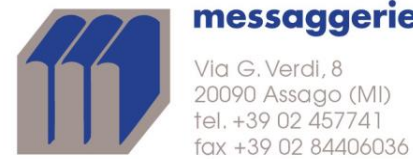

Per quanti non volessero aderire al servizio sopra descritto, le rese, salvo diversi accordi con le Reti Promozionali, devono essere sempre autorizzate dagli Agenti e inviate in porto franco.

Una volta ricevuta l'autorizzazione sarà possibile stampare, tramite la specifica applicazione SEGNACOLLI 2.0 sul portale Messaggerie Libri, i segnacolli da utilizzare per la spedizione della resa, che riporteranno i dati della libreria, del magazzino di destinazione e uno specifico barcode che permette l'immediata identificazione del Cliente che ha effettuato la resa.

ATTENZIONE: i segnacolli prodotti attraverso il Portale Messaggerie Libri attraverso le applicazioni sopra illustrate (Rese Digital e Segnacolli 2.0) avranno anche la funzione di <u>autorizzazione della resa</u> e la loro mancanza sui colli spediti al magazzino può rappresentare motivo di respinto.

## Scarica qui il MANUALE D'ISTRUZIONI SEGNACOLLI 2.0

La spedizione dovrà essere corredata dal **DDT** (documento di trasporto), debitamente numerato e della distinta di resa. I documenti devono riportare:

a) Destinazione:

**C&M Book Logistics SRL** Via Benigno Zaccagnini snc Modulo A4 Località Mattellotta - Zona Industriale 27049 Stradella (PV)

b) Numero complessivo dei colli

Qualora la merce resa si riferisca a beni assoggettati a IVA, è indispensabile accompagnarla con una bolla "beni viaggianti". Le rese dovranno essere inviate con mezzi che garantiscano a Messaggerie il simultaneo ricevimento di tutti i pacchi. In caso di spedizione a mezzo posta, dovrà essere compilata una distinta di resa per ogni pacco spedito e inserita nel collo, che dovrà riportare lo specifico sovra collo fornito di barcode.

3. La distinta di resa deve riportare:

- numero complessivo delle copie rese per singola distinta;
- titolo, quantità ed importo (facoltativo per chi utilizza il sistema Rese Digital);
- valore lordo complessivo.

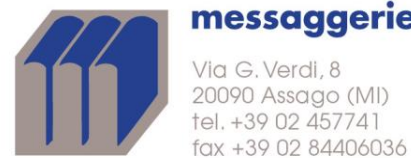

messaggerie libri spa

Qualora non fossero rispettate totalmente le modalità sopra indicate non accetteremo contestazioni sugli accrediti per resa.

### **RESE DI TITOLI FUORI CATALOGO**

I titoli "fuori catalogo" vengono comunicati mensilmente dagli Editori sul Giornale della Libreria. Entro 45 giorni dalla data di pubblicazione le rese devono essere consegnate al nostro Magazzino.

ATTENZIONE:

- Procedendo con l'applicazione RESE DIGITAL, i volumi fuori catalogo ancora rendibili possono essere inseriti in una normale resa. Sarà l'applicazione ad indicare con il semaforo nero i titoli non più rendibili;
- > Utilizzando invece l'applicazione SEGNACOLLI 2.0 presente sul Portale, è necessario selezionare la specifica voce Resa Fuori Catalogo dal menu Tipo Resa. All'esterno del pacco deve essere apposto lo specifico segnacollo prodotto con questa applicazione.

#### **RESE DA CONTO DEPOSITO**

La richiesta di restituzione viene inviata da Messaggerie Libri mediante il documento AR (avviso di richiamo). Sullo stesso viene richiamato il documento CD (costituzione deposito), contenente l'elenco di tutti i titoli oggetto della fornitura.

I volumi da restituire devono, per quantità e titolo, corrispondere esattamente a quelli consegnati in conto deposito. Mensilmente, inoltre, si procede al richiamo dei titoli di conto deposito fuori catalogo.

All'esterno del pacco deve essere apposta la dicitura *Resa Conto Deposito*.